- 1. Выполняется вход в Сбербанк Онлайн.
- 2. В поле поиска вводите «нит электронная карта»

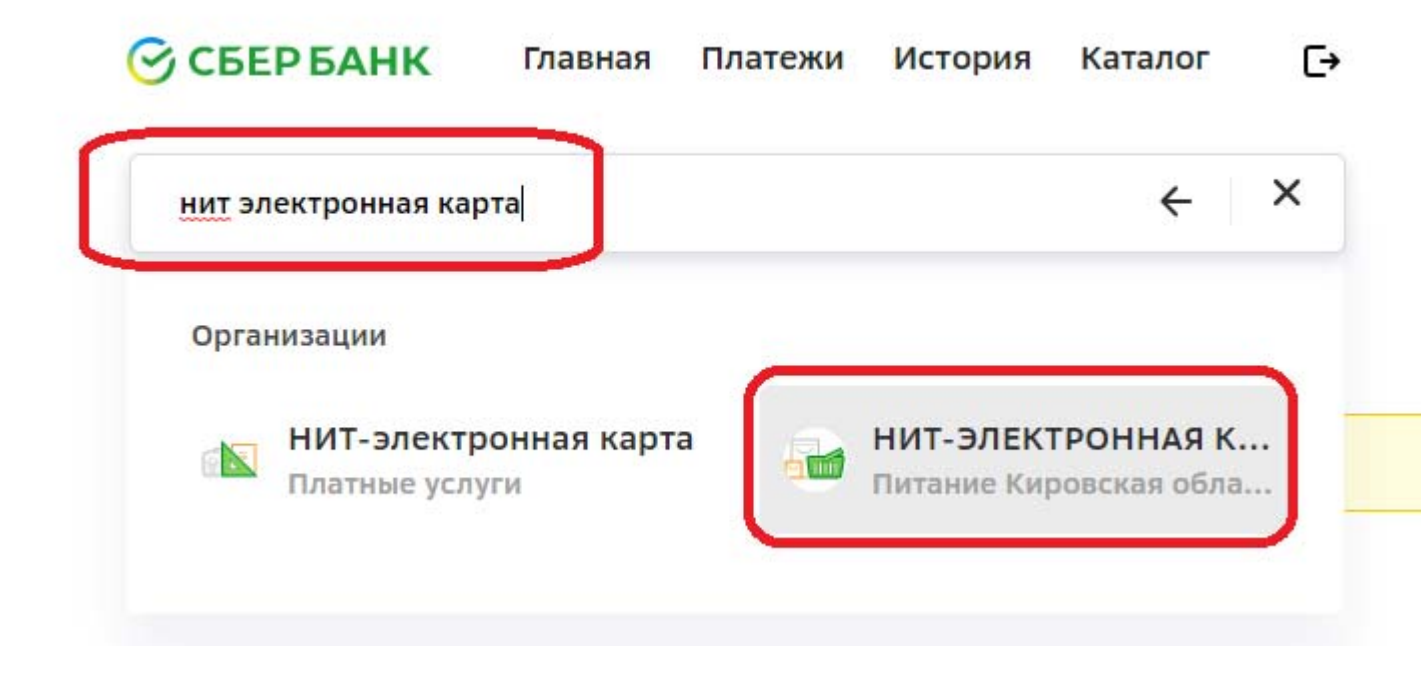

3. Выбираем НИТ-ЭЛЕКТРОННАЯ КАРТА Питание Кировская область

4. Вводите <u>СВОЙ</u> лицевой счет (логин). На картинке ниже лицевой счет указан в качестве примера.

## Оплата: НИТ-ЭЛЕКТРОННАЯ КАРТА

| 8                 | Заполните поля формы и нажмите на кнопку «Продолжить».<br>Поля, обязательные для заполнения, отмечены *. |                              |               |                 |  |
|-------------------|----------------------------------------------------------------------------------------------------|------------------------------|---------------|-----------------|--|
| выб               | ор услуги                                                                                                | заполнение реквизитов        | подтверждение | статус операции |  |
|                   | Получатель:                                                                                              | НИТ-ЭЛЕКТРОННАЯ К            | арта          |                 |  |
| Выберите услугу*: |                                                                                                    | Питание Кировская область    |               |                 |  |
| Оплата с*:        |                                                                                                    | Выберите счет/карту списания |               |                 |  |
| ]<br>I            | Л/счет, Логин или<br>Идентификатор*: Введите идентификатор, не более 20 символов.                        |                              |               |                 |  |
|                   |                                                                                                    | Отменить                     | Продолжить    |                 |  |

- 5. Нажимаем Продолжить.
- 6. Выбираем карту и указываем Сумму платежа. Продолжить. Оплатить.

Опционально. Нажатием на кнопку «Показать все реквизиты» можем их проверить:

Получатель

Наименование: НИТ-ЭЛЕКТРОННАЯ КАРТА

- Услуга: Питание Кировская область
  - ИНН: 1837011225
  - КПП: 183701001
  - Счет: 40702810401060000120

## Банк получателя

Наименование: ФИЛИАЛ ПАО "БАНК УРАЛСИБ" В Г.УФА

- БИК: 048073770
- Корсчет: 3010181060000000770
- 7. Опционально можете подключить Автоплатеж.

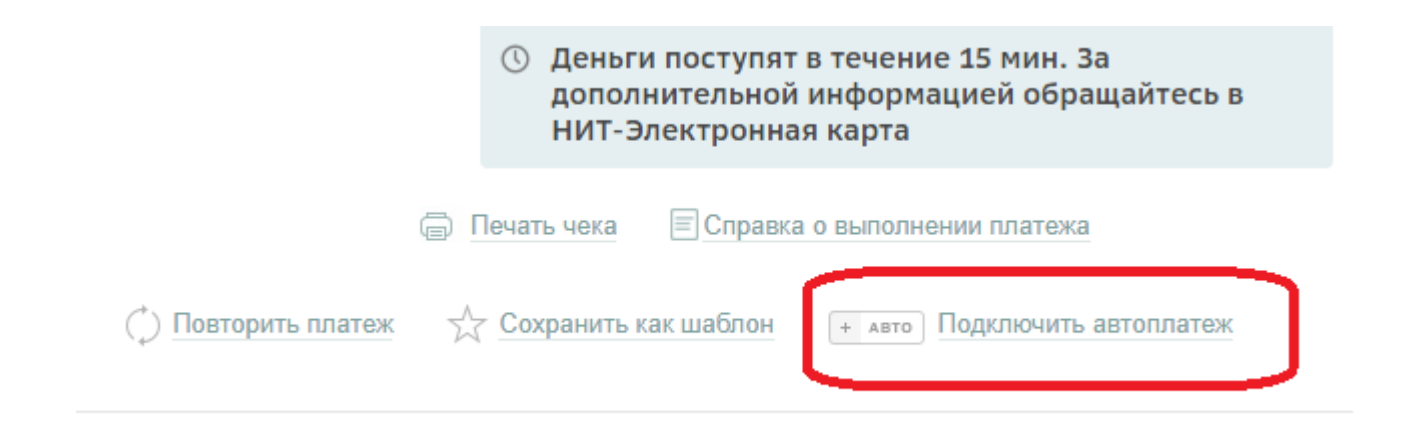